## **PAPA Online Course and Practice Tests**

## Student Instruction Sheet

University of Pittsburgh at Bradford

Locate the following URL with your web browser:

## http://www.longsdalepub.com/papa/

This URL will direct you to a Web page welcoming you to the **PAPA Online Course and Practice Tests**. Click on the "Register NEW Account" button. You will need to register using the following information.

School Number:97775School Key:papasuccess

After entering this information, the next screen to appear will require you to enter an email address and your first and last name into the spaces provided. The ID Number field is optional.

When you have completed the registration process, you will be issued a user name and password. Since you will be asked to enter your user name and password each time you login, it is important that you keep a copy in a safe place.

After logging into the program for the first time, we encourage you to begin with the section entitled, "Introduction to the PAPA." This section will introduce you to the course and offer suggestions on how to get the most out of the instruction and practice tests. The program is flexible, so after reading the introduction you can begin working through the material from the beginning covering all sections, or you can navigate to areas of specific need.